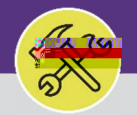

### HUMAN RESOURCES: ADD A NEW WORKGROUP MEMBER

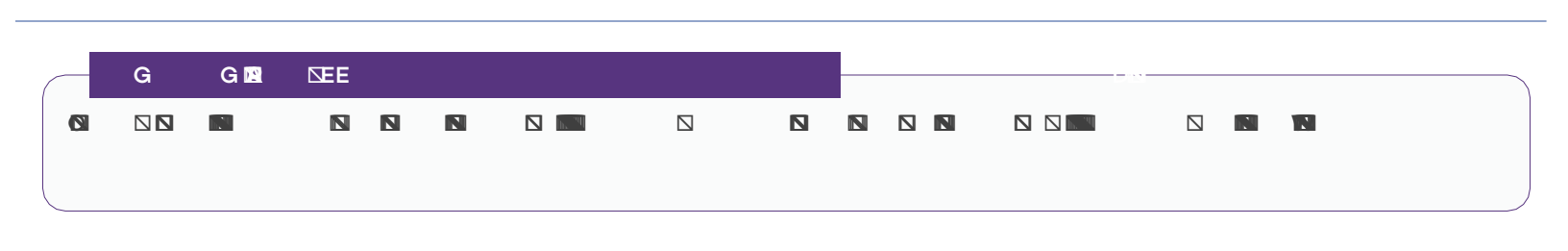

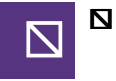

NNN NN NSSSS € o b N Nie .

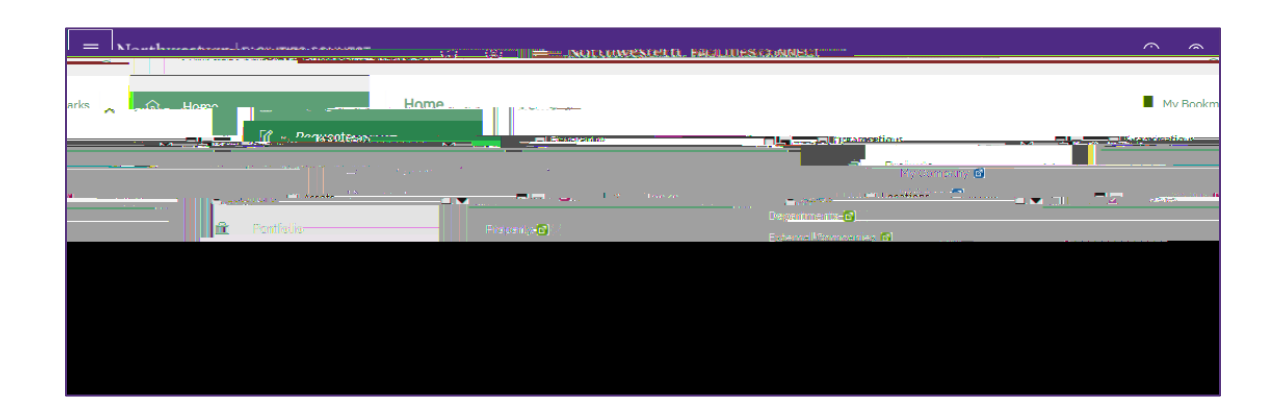

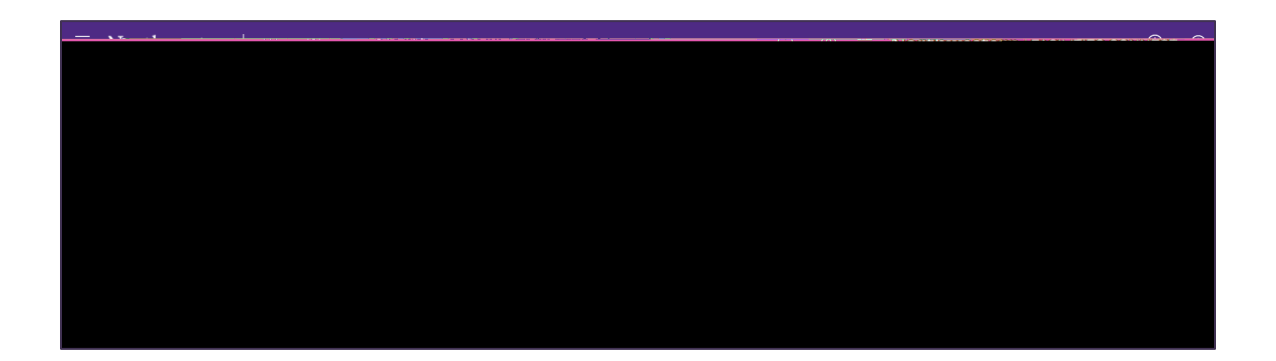

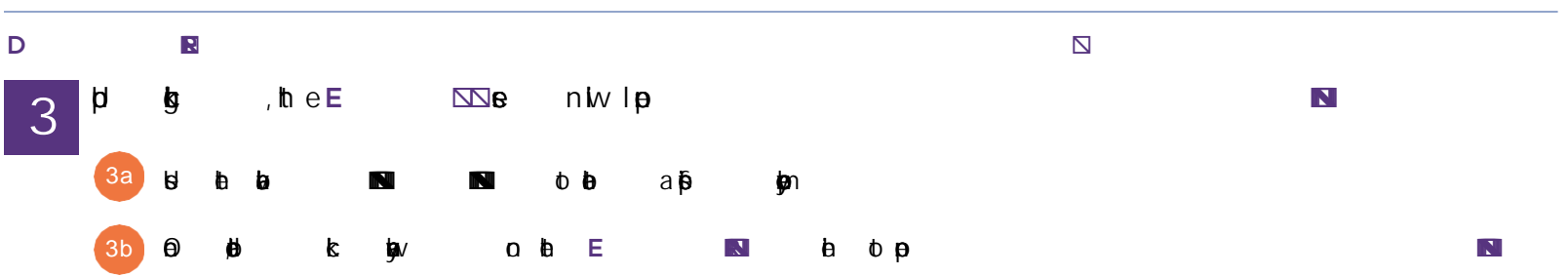

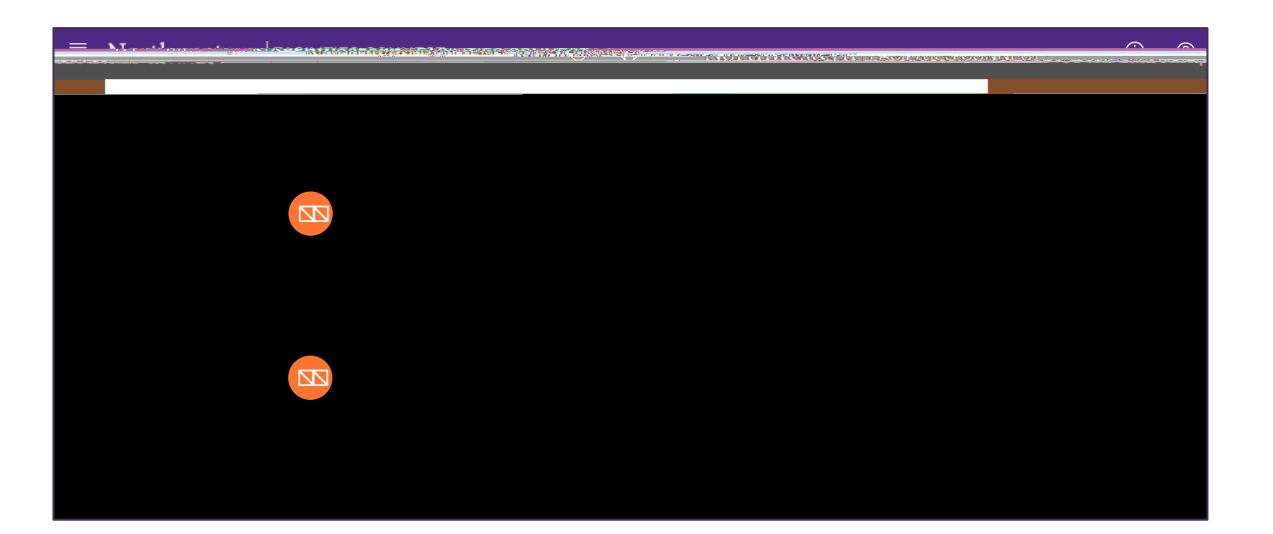

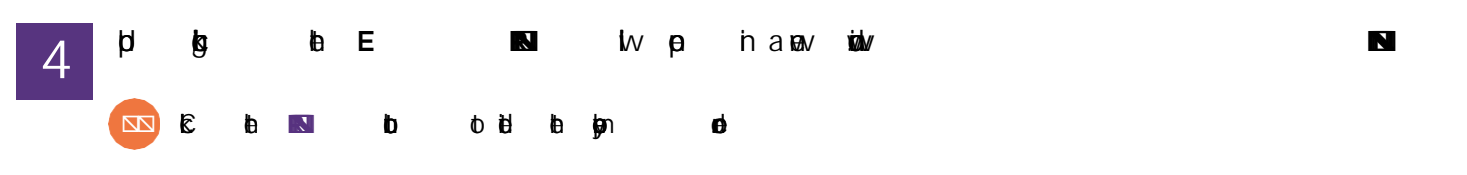

| Liaboshovig Haring Repairs Boogles new solopy radio                                                                                                    |               |
|----------------------------------------------------------------------------------------------------|---------------|
| Prije 🛎 🔥 🛫 🖌 👘 Hendral <u>Grado</u> rian de signal de servicie de servicie de | NORSE MAINTER |
|                                                                                                    |               |
|                                                                                                    |               |
|                                                                                                    |               |
|                                                                                                    |               |
|                                                                                                    |               |
|                                                                                                    |               |
|                                                                                                    |               |
|                                                                                                    |               |
|                                                                                                    |               |
|                                                                                                    |               |
|                                                                                                    |               |
|                                                                                                    |               |
|                                                                                                    |               |
|                                                                                                    |               |
|                                                                                                    |               |
|                                                                                                    |               |
|                                                                                                    |               |

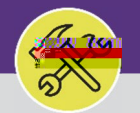

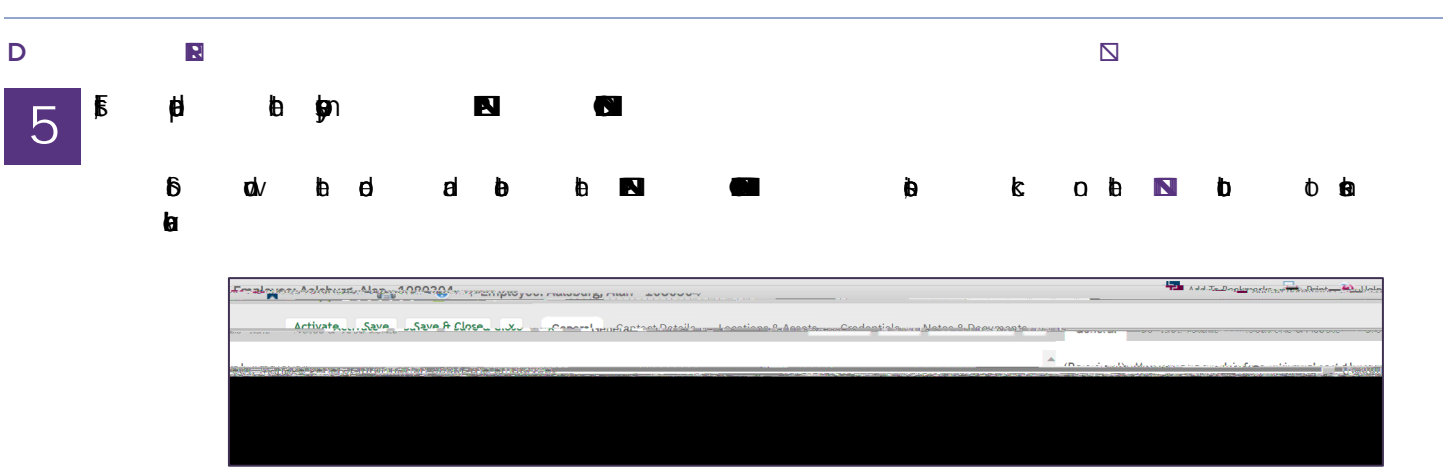

| Find | <br>              | -0 -                       | $\frown \frown \frown \frown \frown$ |
|------|-------------------|----------------------------|--------------------------------------|
|      | Orresientine Buth | Organizations Northwestern |                                      |
|      |                   |                            |                                      |

| Reports To                      |  |
|---------------------------------|--|
| reports to harris, nevin cugene |  |
|                                 |  |
|                                 |  |
|                                 |  |
|                                 |  |
| MOACHAURA Branners              |  |
|                                 |  |

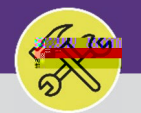

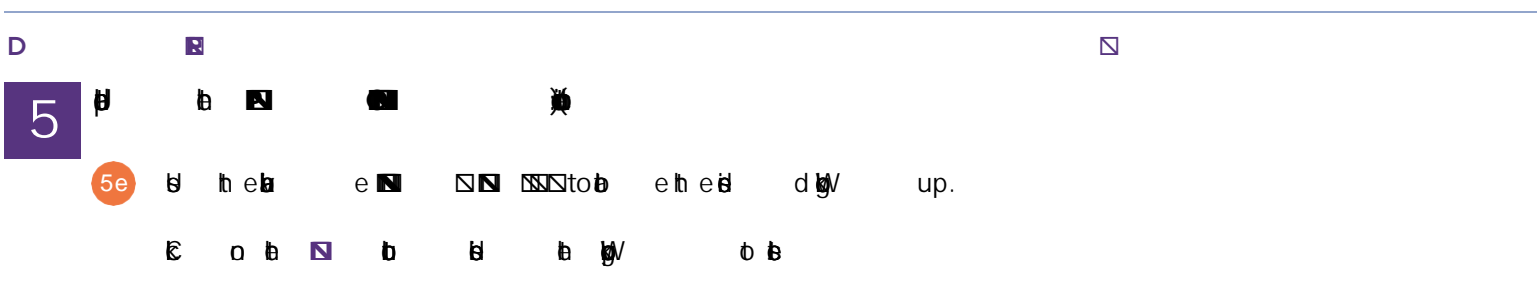

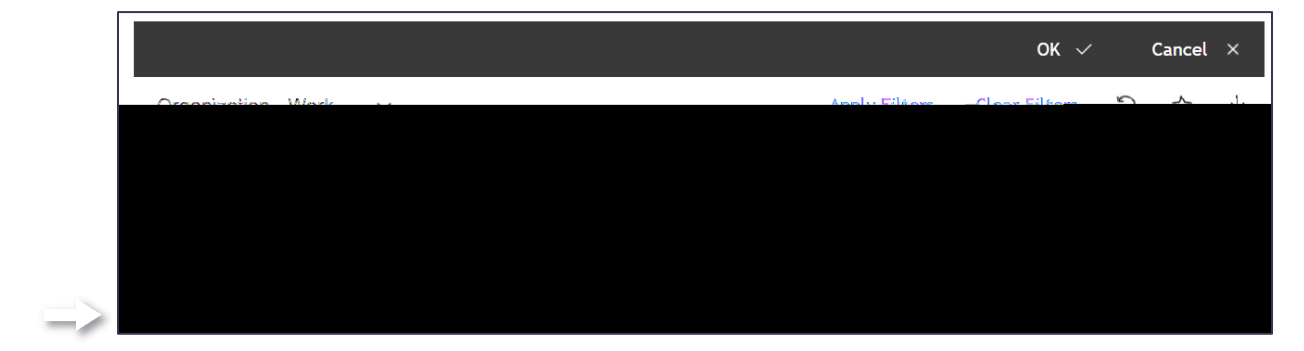

| Ē  | b | Ø | b | ΦĺΣ | a | 8 | b | ø |
|----|---|---|---|-----|---|---|---|---|
| øV |   |   |   |     |   |   |   |   |

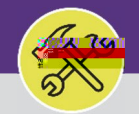

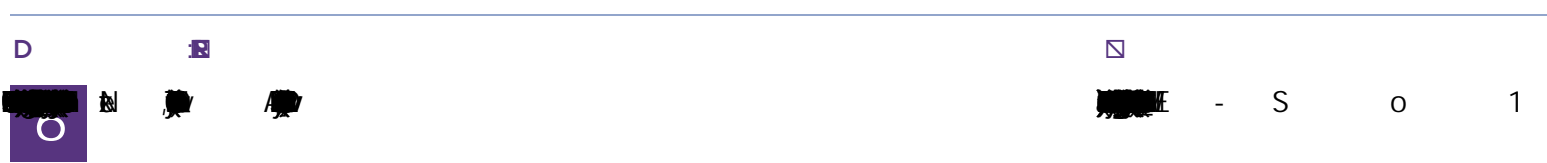

| 504               |                                                                                                    | יאין בוווסטענע אמנטטרב, אמוי בטטע              |
|-------------------|----------------------------------------------------------------------------------------------------|------------------------------------------------|
|                   | antipation de la companya de la companya de la companya de la companya de la companya de la companya de la comp | ระบบการสตร์ชาว เสียงหนึ่งและบบบารสดงระบบการสาร |
| A                 |                                                                                                    |                                                |
| (Negarieu), Maneg | ge general mon mation about the employee.                                                                       |                                                |
|                   | - General                                                                                                    |                                                |
| e inage           | - 4000004                                                                                                    | BUILD AND AND AND AND AND AND AND AND AND AN   |
|                   | * Last Name_Aalsburg                                                                                            | ★ First Name Alan                              |
|                   | Middle Initial Michael                                                                                          |                                                |
|                   | Full.Name_Aalsburg_Alan_Michael                                                                                 |                                                |
|                   | NICK NAME                                                                                                    |                                                |

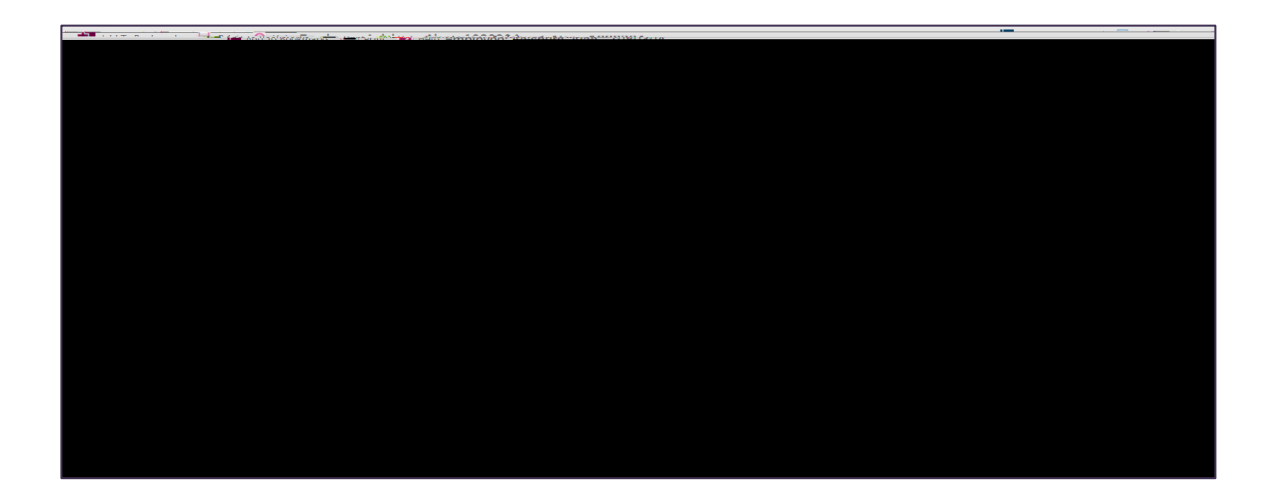

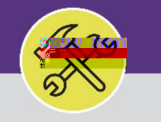

| បិា |   | þ | Ν  |     | 2 | Ν      |    |     | Ν | Ņ |   |            |     |   |             |   |   |  |
|-----|---|---|----|-----|---|--------|----|-----|---|---|---|------------|-----|---|-------------|---|---|--|
|     | 8 |   | ła | R   | ß | 8      | ŀb | 120 |   | b |   | 0 <b>b</b> | Þ   | Ð | http://www. | N | 2 |  |
|     | Ē | o | ła |     | b |        | b  | łe  | Ē |   | þ | Ø          | ¢ i | ₿ |             |   |   |  |
|     | Ē | þ | ß  | ٥ ل |   | ol fon |    | a   | 8 | þ | ø |            | 6   | 斑 |             |   |   |  |

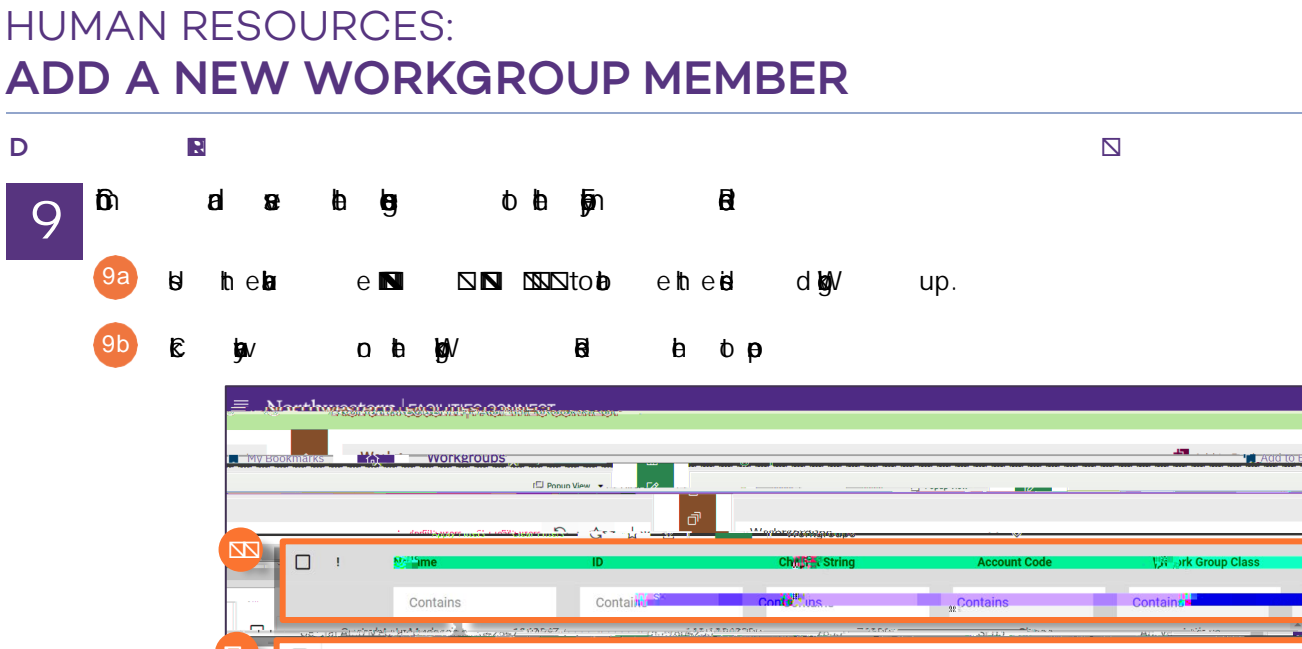

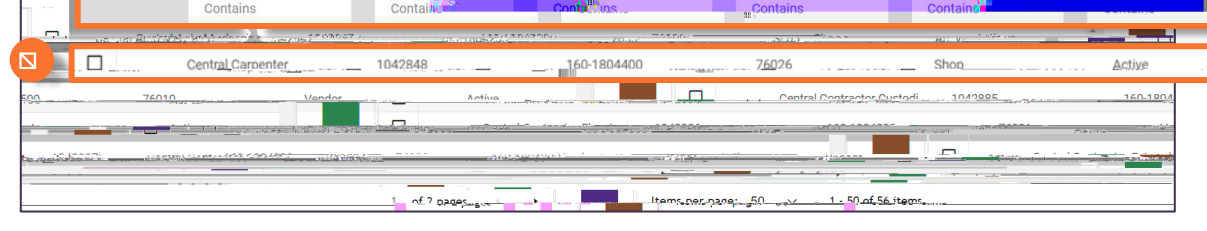

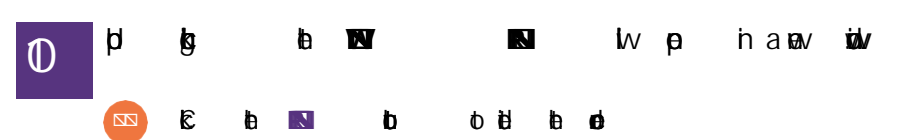

| Work Group: Facilities Human Resources                  | Add Ta the state of the state of the state o |
|---------------------------------------------------------|----------------------------------------------------------------------------------------------------|
| General Team Members & Construction                     | Revise Marrow                                                                                                    |
| (Required): General information for Work Group.         |                                                                                                    |
| - Gene                                                  |                                                                                                    |
| ID 1042902                                              | Statur Active                                                                                                    |
| * Name Facilities Human Resources                       |                                                                                                    |
| Hierarchy Path \Organizations\Workgroups\Facilities Hum | Res Prender Resources                                                                                                    |
| <ul> <li>Details</li> </ul>                             |                                                                                                    |
| Short Marra EHP.                                        | Color.                                                                                                    |
| Organization - Spenn officioup                          |                                                                                                    |
| Maintenance Center                                      |                                                                                                    |
| Work Group Class Team                                   |                                                                                                    |
| HR ID                                                   | Supervisor Gunn, Rachel N                                                                                                    |
|                                                         |                                                                                                    |

an re

D

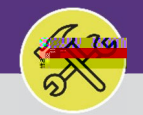

### HUMAN RESOURCES: ADD A NEW WORKGROUP MEMBER

o0 ehtebøV p

| Wor | k G  | roup: Faciliti  | ies Human Re     | sources                     |                                                                                                    |                  | T.Add J & Rook                  | manes 📑 Rrint 📣 Hels                                                      |
|-----|------|-----------------|------------------|-----------------------------|----------------------------------------------------------------------------------------------------|------------------|---------------------------------|---------------------------------------------------------------------------|
| K   | G    | eneral Ter      | Min - Member     | s & Contacts Co             | ontracts Thotifications for Not                                                                                 | tes & Documen    | Arthyterrace Cours save Cours   | Chan lose Marramore                                                       |
| (Op | tior | nal): List of P | eople associa    | ted with this Wo            | ส่ยีโหยาอนุม.                                                                                                   |                  |                                 |                                                                           |
|     |      | Team 'me        | t and the second |                             |                                                                                                    |                  |                                 | Tit Find 7   Kema                                                         |
| 0   |      | Export 5 total  | found Apply      | y Filters <u>Clear Filt</u> | <u>a a a a a a a a a a</u><br>ers                                                                               |                  |                                 | Show 50 _≜                                                                |
|     | 1    | -Explicition    | DNet ID          | Name                        | Title                                                                                                    | Wor              | keMail                          | Primary                                                                   |
|     |      | 2 ( <b>1</b> 📭  |                  |                             | - Aliene                                                                                                    |                  | Capatile the new                |                                                                           |
|     | С    | Contains        | Contains         | Contains                    | Contains                                                                                                    | Contains         | Contains                        | Contains                                                                  |
|     |      | 1104051         | ela5396          | Goldstein, Evan             | Reliability For                                                                                                 | 847/463-         | evan mis 1 stein@porth          | Facilities                                                                |
|     |      | 1104031         | C.M. ANDRES      | 5                           | normonicy constructor                                                                                           | <u>, 746</u> 0   | Change texten grie and esternic |                                                                           |
|     |      | 1060420         | rng400           | Gunn,Rachel                 | assistant Director, rMHK                                                                                        | 84//46/-         | r-gunn@northwestern.eau         | Facilities Human                                                          |
| _   |      | 22(2207         | hab (190         | Tiger in the second         |                                                                                                    | 1071170          | lucia harris () anthusatana adu | I aciticies                                                               |
| U   |      | 2203297         | Ken490           | Eugerie and                 | and the second participant of the second participant of the second participant of the second participant of the | *                |                                 | an ann an ann <b>an an an</b> Allanana an an an an an an an an an an an a |
|     |      | 1068975         | <u>jjm153</u>    | McKinne                     |                                                                                                    | 84/7467-<br>4809 | idmes-                          | Fácuities                                                                 |
|     |      | jmk4747         | imk6747          | Menarek John                |                                                                                                    |                  | John Menarek@northwestern eda   | in ontral Carponter                                                       |

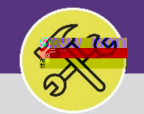

Northwestern Facilities connect

OPERATIONS & MAINTENANCE

### HUMAN RESOURCES: ADD A NEW WORKGROUP MEMBER

| Φ | d | а  | <b>j</b> ∮n | Ø  | łb | Ν  | X               | Ν    | Ņ   |    |     |     |   |   |   |     |   |   |
|---|---|----|-------------|----|----|----|-----------------|------|-----|----|-----|-----|---|---|---|-----|---|---|
|   |   | þ  | ß           | ŀe | Е  |    | þ               | izl/ |     | iv | р   | -p  | ġ | þ | Ē | b∕1 | Ł | 2 |
|   |   |    |             |    |    |    |                 |      |     |    |     |     |   |   |   |     |   |   |
|   |   |    |             |    |    |    |                 |      |     |    |     |     |   |   |   |     |   |   |
|   |   |    |             |    |    |    |                 |      |     |    |     |     |   |   |   |     |   |   |
|   |   |    |             |    |    |    |                 |      |     |    |     |     |   |   |   |     |   |   |
|   |   |    |             |    |    |    |                 |      |     |    |     |     |   |   |   |     |   |   |
|   |   |    |             |    |    |    |                 |      |     |    |     |     |   |   |   |     |   |   |
|   |   |    |             |    |    |    |                 |      |     |    |     |     |   |   |   |     |   |   |
|   |   |    |             |    |    |    |                 |      |     |    |     |     |   |   |   |     |   |   |
|   |   |    |             |    |    |    |                 |      |     |    |     |     |   |   |   |     |   |   |
|   |   | Ħ  | h e ka      | el | N  | NN | NNN to <b>b</b> | eht  | eid |    | d   | ສົກ |   |   |   |     |   |   |
|   |   | 3  |             |    |    | н  | b               | 0 10 | •   |    | ~ 1 |     |   |   |   |     |   |   |
|   |   | ц. | ut          |    |    | D  | IU.             |      |     |    |     |     |   |   |   |     |   |   |
|   |   |    |             |    |    |    |                 |      |     |    |     |     |   |   |   |     |   |   |

on

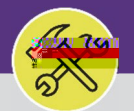

# Northwestern Facilities connect

#### OPERATIONS & MAINTENANCE

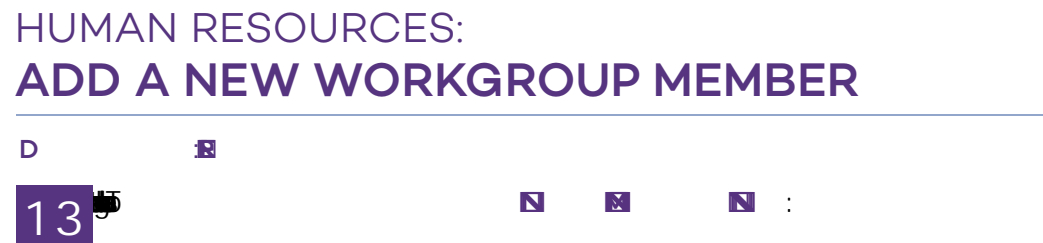

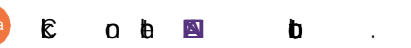

| /ork | Ge  | oup: Faciliti    | es Human Po<br>n Members & C | a<br>ontacts Contra           | cts Notifications Notes & D | ocumer 🖡 🕷    | NNS -12 Red To I                                                                                                    | Rookmarke 🔁 Print 🖓             |
|------|-----|------------------|------------------------------|-------------------------------|-----------------------------|---------------|----------------------------------------------------------------------------------------------------|---------------------------------|
| Opt  | T   | eam Mem          | bers                         | Filters                       | Work <u>ales</u>            |               |                                                                                                    | Find   Remove                   |
| 0    | !   | Emp ID           | Net ID                       | Name                          | Title                       | Work<br>Phone | eMail                                                                                                    | Primary<br>Organiz <b>ation</b> |
|      | C   | Csecontains      |                              | 1 Chippetains                 | Contains                    | Cont          | sunts ' Contain <sub>tes</sub>                                                                                                    | Солото со маля                  |
|      |     | 1104051          | elg5396                      | <u>Goldstein, Evan</u><br>L   | Reliability Engineer        | <u>7460</u>   | Wannya wili ante faintinna (un                                                                                                    | Persatins"                      |
| 5    | ~ · | 1060420          | Gui Gui                      | n <u>ā.Racpel</u><br><u>N</u> | Assistant Director          | 6559          |                                                                                                    | Resources                       |
|      |     | 2203271          | NE11930                      | Eugene                        | Management - Operations     | 047/44        | 7<br>1979 - 1991 - 1992 - 1993 - 1993 - 1993 - 1993 - 1993 - 1993 - 1993 - 1993 - 1993 - 1993 - 1993 - 1993 - 1993<br>1993 - 1995 - 1995 - 1995 - 1995 - 1995 - 1995 - 1995 - 1995 - 1995 - 1995 - 1995 - 1995 - 1995 - 1995 - 1995 - | Cacilities                      |
|      |     | 1068975          | j <u>jm153</u> M             | <u>Jr, James I</u>            | Dir Facilities Mgmt Ops     | 4809          | <u>mckinney@northwestern.edu</u>                                                                                                    | Operations                      |
|      |     | j <u>mkf v4z</u> | JIIIKO/42                    | emenarek, John                | 5:00 1155 881155            |               |                                                                                                    |                                 |